## ACCESO A LA BIBLIOTECA LICEUS DE HUMANIDADES

Acceda a la siguiente dirección web con la vpn establecida:

https://www.liceus.com/biblioteca/

Aquí encontrará todas las áreas temáticas de la Biblioteca de Liceus.

Si no está registrado en la plataforma, previo a la descarga de un artículo tiene que estar registrada/o en la misma con una cuenta de correo electrónico de la Universidad de Granada.

Haga clic en el icono indicado en la siguiente imagen.

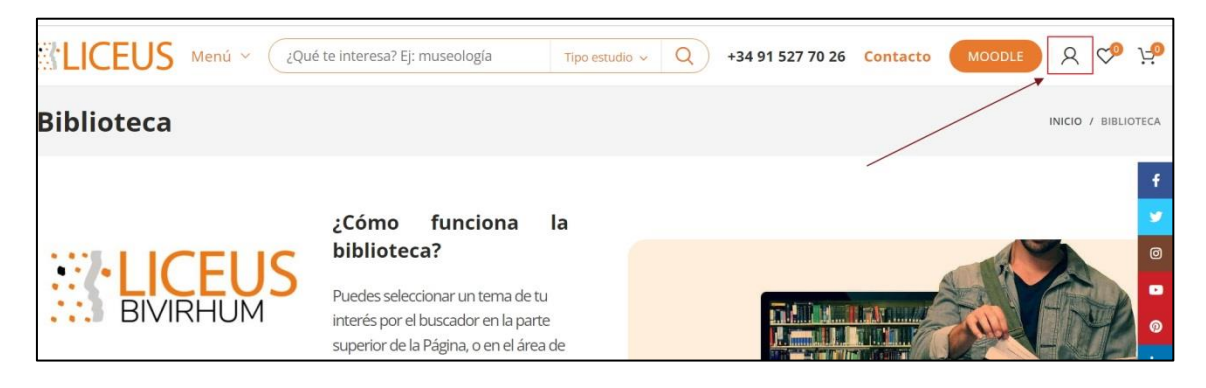

Si aún no está registrada/o tiene que crearse una cuenta.

| No | mbre de usuario o correo electrónico *             |
|----|----------------------------------------------------|
| C  | 6                                                  |
| Со | ntraseña *                                         |
| C  | θ                                                  |
| [  | No soy un robot reCAPTCHA<br>Privacidas - Términos |
|    | INICIAR SESIÓN                                     |
|    | Recuérdame ¿Perdiste tu contraseña?                |
|    | 8                                                  |
|    | ¿Aún no tienes cuenta?                             |
|    | CREAR UNA CUENTA                                   |

Una vez que ya está registrada/o en la plataforma, siga los siguientes pasos:

1. Seleccione en Menú "Biblioteca.

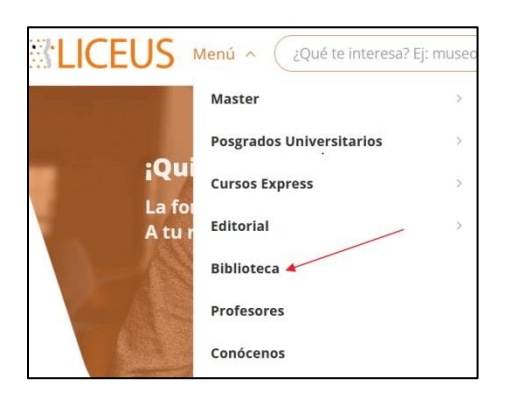

2. Aparecerán todas las áreas temáticas.

| Recora el artículo printe en el bottin de com<br>gonerano de Bonos de 10.20 (y si guieres di<br>disculos que retestar puede adaptir unas<br>tenere cualquier d'Industri no okdelos que esta<br>eletron o por correro electrórino: infoglioxeuso | Cômo funciona la<br>sibilioteca?<br>uidei selectorar un terra de lu interés<br>or el bocador en la parte supero ró de la<br>igra, o en el aña de de concornente al<br>es comerponda.<br>pror y, decaligatelo deces do la C<br>songarte de forma finitada todos los<br>orgodos anaul deces do Co<br>enros encartados de atendete por<br>20 |                                             |
|----------------------------------------------------------------------------------------------------|----------------------------------------------------------------------------------------------------|---------------------------------------------|
| FILOSOFÍA                                                                                                    | MÚSICA                                                                                                    | CINE                                        |
| LENGUA ESPAÑOLA                                                                                                    | LINGÜÍSTICA GENERAL                                                                                                    | LINGÜÍSTICA FRANCESA                        |
| HISTORIA ANTIGUA                                                                                                    | HISTORIA MEDIEVAL                                                                                                    | HISTORIA MODERNA                            |
| HISTORIA CONTEMPORÂNEA                                                                                                    | HISTORIA DEL ARTE                                                                                                    | LITERATURA ESPAÑOLA                         |
| LITERATURAS EXTRANJERAS                                                                                                    | LITERATURA HISPANOAMERICANA                                                                                                    | LITERATURA COMPARADA                        |
| LITERATURA ORAL                                                                                                    | LITERATURAS HISPÁNICAS NO CASTELLANAS                                                                                                    | TEORÍA DE LA LITERATURA Y CRÍTICA LITERARIA |
| CULTURA Y FILOLOGÍA                                                                                                    | ARQUEOLOGÍA Y EPIGRAFÍA                                                                                                    | HISTORIA DE LAS RELIGIONES                  |
| ENSAYOS, TESIS Y OTROS.                                                                                                    |                                                                                                    |                                             |

- 3. Seleccione su área de interés.
- 4. Seleccione el artículo que le interesa y haga clic para acceder al registro.
- 5. Haga clic en el botón "Comprar ahora".

| iento racional, de los presocráticos                                                                    | 1,00€                                    |
|----------------------------------------------------------------------------------------------------|------------------------------------------|
| artir: f y @ in @ X @<br>Platón Presocráticos Sofistas<br>Autor: Enrique Ángel Ramos Jurado II 37 Págs. | - 1 + Añadir a la cesta<br>Comprar ahora |
|                                                                                                    | ¿Alguna duda?                            |
| iento mítico al pensamiento racional, de los presocráticos a Aristóteles                                | Correo electrónico*                      |

6. Le saldrá un formulario con sus datos y en la parte superior aparece la opción "haz clic aquí para introducir tu código". En el caso de la Universidad de Granada el código es: *bibliougr2019* 

| L        |                         |    |
|----------|-------------------------|----|
| Jombre * | FURACION<br>Apellidos * |    |
| Antonio  | Fernández               |    |
| aís *    |                         |    |
| España   |                         | ~) |

 Una vez introducido el código, haga clic en "Realizar pedido", observará que el coste el O Euros y se le remitirá a su cuenta de correo electrónico de la Universidad de Granada el artículo que ha solicitado.

| DETALLES DE FACTURACIÓN                            | TU PEDIDO                                                                          | TU PEDIDO             |  |
|----------------------------------------------------|------------------------------------------------------------------------------------|-----------------------|--|
| Nombre * Apellidos *                               | PRODUCTO                                                                           | SUBTOTAL              |  |
|                                                    | Antistenes Socrático. De la Sofistica a<br>la práctica filosófica del cinismo. × 1 | 1,00€                 |  |
| España                                             | Subtotal                                                                           | 1,006                 |  |
| reléfono *                                         | Cupón: bibliougr2019                                                               | -1,000 ×              |  |
| 626716451<br>Correo electrónico *                  | Total                                                                              | 0,00€                 |  |
| afporcel@ugr.es                                    | MÉTODOS DE P                                                                       | MÉTODOS DE PAGO       |  |
| INFORMACIÓN ADICIONAL                              | <ul> <li>He leido y estoy de acuerdo con los términos y co</li> </ul>              | ndiciones de la web * |  |
| Si tienes algo que decimos puedes escribirio aquí. | REALIZAR EL PEDIE                                                                  | REALIZAR EL PEDIDO    |  |
| <u> </u>                                           |                                                                                    |                       |  |